# Die Verplanung des Wahlpflichtbereiches an Realschulen in BW

(Stand: 12/2017)

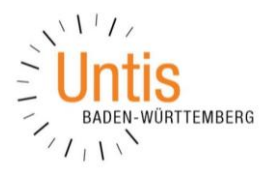

Diese Dokumentation basiert auf dem Dokument von Untis-Berater Udo Kohler aus dem Jahre 2012.

## 1. Aufteilung der Unterrichte

Zunächst müssen alle Wahlpflicht-Unterrichte der Klassenstufen 7-10 in jeweils eine Doppelstunde und eine Einzelstunde aufgeteilt werden (siehe Abbildung 1).

| 🕐 т  | echnik / Fa                       | ach    |     |    |        |         |           |         |              |         | - 0       | ×     |  |
|------|-----------------------------------|--------|-----|----|--------|---------|-----------|---------|--------------|---------|-----------|-------|--|
| Te   | -                                 | 12     |     | 8  | 🗏 🕈 🋓  | • 8 🐹 🗣 | • 🕓 🧱 🐹   | R 🗞     | <i>8</i> 🔍 9 | Ø 🗟 - 🍪 | ø         | -     |  |
| U-Nr | 🗄 KI,Le                           | Nvpl S | Wst | st | Lehrer | Fach    | Klasse(n) | Fachrau | Stammrau     | Text    | Dopp.Std. | ^     |  |
| 383  |                                   | 🖏 2    | 2   |    | AlGö   | Te      | 07A       | A207    | A103         |         |           |       |  |
| 382  |                                   | 🔊 1    | 1   |    | AlGö   | Те      | 07A       | A207    | A103         |         |           |       |  |
| 385  | 85 💽 2 2 PeLi Te 07B A207 A104    |        |     |    |        |         |           |         |              |         |           |       |  |
| 384  | 384 🖏 1 1 PeLi Te 07B A207 A104   |        |     |    |        |         |           |         |              |         |           |       |  |
| 386  | 2, 1                              | 🔊 2    | 2   |    | AlGö   | Te      | 07C,07D   | A207    | A107         |         |           |       |  |
| 388  | 2, 1                              | 🔊 1    | 1   |    | AlGö   | Te      | 07C,07D   | A207    | A107         |         |           |       |  |
| 389  |                                   | 🔊 2    | 2   |    | CiMa   | Те      | 08A       | A207    | C102         |         |           |       |  |
| 390  | 390 🕀 🖏 1 1 CiMa Te 08B A207 C103 |        |     |    |        |         |           |         |              |         |           |       |  |
|      |                                   |        |     |    |        |         |           |         |              |         |           |       |  |
| -    | U-Nr                              |        | -   |    |        |         |           |         | Fach*        |         |           | × .:: |  |

Abbildung 1 – Unterrichts aus Sicht des Faches Technik

# 2. Fächer / Unterrichte für die Optimierung ignorieren

Da bei der Optimierung des Stundenplans zunächst nur die Wahlpflicht- und eventuell weitere schwer zu verplanende Unterrichte verplant werden sollen, können alle anderen Fächer oder Unterrichte für die Optimierung ignoriert werden.

Das Kennzeichen IGNORE (I) kann entweder in den FÄCHER · STAMMDATEN (siehe Abbildung 2 – blauer Rahmen) oder den einzelnen Unterrichten über FÄCHER · UNTERRICHT (siehe Abbildung 2 – roter Rahmen) gesetzt werden.

| @ c  | EUTSCH  | Fach    |         |        |         |           |         |             |          |      | - 🗆 ×       | 6 | Fächer / | Fach               |      |       |            |             | - × |
|------|---------|---------|---------|--------|---------|-----------|---------|-------------|----------|------|-------------|---|----------|--------------------|------|-------|------------|-------------|-----|
| D    | •       | 1 🕈 🖬   | 1 🗏 📑 🕷 | 3.71   | b 8 🐹 🤋 | * 🔇 👿 🔤   | a 🎄     | <b>8</b> Q. | 🥖 💩 - I  | 💩 🙆  | ×           | Ī | ) [      | 💌 🗧 📑 📑 🎇 🂐 ኛ 🏂 🏵  | O 🕖  | 🗟 - 🎯 | Ø          |             | *   |
| U-Nr | 🗆 KI,Le | Nvpl St | Wst Jst | Lehrer | Fach    | Klasse(n) | Fachrau | lgnore (i)  | Stammrau | Text | Dopp.Ster 🔺 |   | Name     | Langname           | Text | Raum  | Ignore (i) | Kennzeichen | ^   |
| 216  | (i)     |         | 4       | CiMa   | D       | 05A       |         |             | A203     |      | 0-1         |   | D        | DEUTSCH            |      |       |            | n,H         |     |
| 225  | (i)     |         | 4       | WoSt   | D       | 05B       |         |             | A205     |      | 0-1         |   | м        | MATHEMATIK         |      |       |            | H           | -   |
| 234  | (i)     |         | 4       | LyPh   | D       | 05C       |         |             | A206     |      | 0-1         |   | E5       | ENGLISCH           |      |       | M          | н           |     |
| 241  | (i)     |         | 4       | Polg   | D       | 05D       |         |             | A207     |      | 0-1         |   | ESE      | ENGLISCH/BILINGUAL |      |       |            | 4           |     |
| 1    | (1)     |         | 4       | BZJO   | D       | 06A       |         |             | D001     |      | 0-1         |   | E6       | ERANZÖSISCH AR 6   |      |       |            |             |     |
| 24   | (1)     |         | 4       | Dolg   | D       | 060       |         |             | A202     |      | 0.1         |   | 14       |                    |      |       |            |             |     |
| 34   | (1)     |         | 4       | Modi   | D       | 080       |         |             | 4200     |      | 0-1         |   | LO       | LATEIN AD 0        |      |       |            |             |     |
| 42   | (i)     |         | 4       | GeBo   | D       | 06E       |         |             | A204     |      | 0-1         |   | F7       | FRANZOSISCH AB 7   |      |       |            | 1           |     |
| 50   | (1)     |         | 4       | MoJi   | D       | 07A       |         | M           | A103     |      | 0-1         |   | L7       | LATEIN AB 7        |      |       |            | 1           |     |
| 58   | (i)     |         | 4       | BaJe   | D       | 07B       |         | M           | A104     |      | 0-1         |   | F9       | FRANZÖSISCH AB 9   |      |       |            |             |     |
| 66   | (i)     |         | 4       | CIEr   | D       | 07C       |         |             | A106     |      | 0-1         |   | L9       | LATEIN AB 9        |      |       |            |             |     |
| 73   | (i)     |         | 4       | BuKa   | D       | 07D       |         |             | A107     |      | 0-1         |   | BI       | BIOLOGIE           |      | BI-H  |            |             |     |
| 80   | (i)     |         | 4       | Ba.le  | n       | 08A       |         |             | C102     |      | 0-1 Y       |   | СН       | CHEMIE             |      | CH-Ü  |            |             |     |
| <    |         |         |         |        |         |           |         |             |          |      | >           |   |          |                    |      | 1     | _          |             | Y   |
| •    | U-Nr    | 216     | ÷       |        |         |           |         |             | Fach*    |      | <b>~</b>    |   |          |                    |      |       |            |             | ×i  |

Abbildung 2 – Das Kennzeichen IGNORE (I) im Fenster FÄCHER · UNTERRICHTE und in den FÄCHER · STAMMDATEN

Während das Setzen des Kennzeichens in den Stammdaten alle Unterrichte des betroffenen Faches aus der Optimierung herausnimmt, ist beim Setzen des Kennzeichens in den einzelnen Unterrichten eine individuelle Auswahl der zu optimierenden Unterrichte möglich.

## 3. (Variable) fixe Fachfolge einrichten

Über das Menü PLANUNG erreichen Sie den Punkt UNTERRICHTSFOLGEN. Hier müssen die ein- und zweistündigen Technik- bzw. Mensch und Umwelt-Unterrichte mit einer (variablen) Fachfolge verbunden werden.

| Unterrichtsfolge                        | 🌰 Tec   | hnik / Fach        |         |        |         |           |         |            |                | - 🗆 ×     |
|-----------------------------------------|---------|--------------------|---------|--------|---------|-----------|---------|------------|----------------|-----------|
| ž 💥 🤟 🗸                                 | Te      |                    | 1 🗏 📑 🗱 | 37.    | 🄄 d 🐹 🎙 | 5 - 🕓 👿 🔛 | a 🎖     | ₽ 🔍        | 🥩 🎍 - 🏟 🥘      | *         |
|                                         | U-Nr    | KI,Le Nvpl St      | Wst Jst | Lehrer | Fach    | Klasse(n) | Fachrau | Ignore (i) | Stammraul Text | Dopp.Std. |
| G4 Löschen Fixe Fachfolge -             | 383     | S 2                | 2       | AIGö   | Te      | 07A       | A207    |            | A103           |           |
|                                         | 382     | <u>₹</u> )1        | 1       | AIGO   | Te      | 078       | A207    |            | A103           |           |
| Unterricht                              | 384     | ₹ <u></u> 2<br>■ 1 | 1       | Peli   | Te      | 078       | A207    |            | A104           |           |
| 383 Dazu Wegnehmen                      | 388     | 2,1 🖏 1            | 1       | AIGö   | Te      | 07C.07D   | A207    |            | A107           |           |
|                                         | 386     | 2,1 🖏 2            | 2       | AIGö   | Те      | 07C,07D   | A207    |            | A107           |           |
| Anzeige von                             | 389     | 🔊 2                | 2       | CiMa   | Те      | 08A       | A207    |            | C102           |           |
| ● UnterrichtsNr. ○ Fach ○ U-Nr + Fach 🚽 | 390     | ا 🖏 1              | 1       | CiMa   | Te      | 08B       | A207    |            | C103           |           |
| ĺ ↓                                     | <b></b> |                    |         |        |         |           |         |            |                |           |
| Name Block (V) U-Nr U-Nr U-Nr U-Nr U-Nr |         |                    |         |        |         |           |         |            |                |           |
| G1 3 🗹 382 383                          | U-      | Nr 383             | •       |        |         |           |         |            | Fach           | ×         |
| G2 3 🗹 384 385                          |         |                    |         |        |         |           |         |            |                |           |
| G3 3 3 386 388                          |         |                    |         |        |         |           |         |            |                |           |
| G4 3 ⊻ 389 390                          |         |                    |         |        |         |           |         |            |                |           |
|                                         |         |                    |         |        |         |           |         |            |                |           |
| U-Nr Wst Lehrer Klasse Fach             |         |                    |         |        |         |           |         |            |                |           |
| 389 2 CiMa 08A Te                       |         |                    |         |        |         |           |         |            |                |           |
| 390 1 CiMa 08B Te                       |         |                    |         |        |         |           |         |            |                |           |

Abbildung 3 – Das Fenster UNTERRICHTSFOLGE

Stellen Sie das Fenster UNTERRICHTSFOLGEN auf FIXE FACHFOLGE ein (siehe Abbildung 3 – roter Rahmen). Tragen Sie nun die Unterrichtsnummern in die Tabelle ein (siehe Abbildung 3 – blauer Rahmen), die hintereinander unterrichtet werden sollen.

Kann der Wahlpflichtbereich auch in den ersten drei Vormittagsstunden verplant werden, sollte zusätzlich das Kennzeichen V (variable fixe Fachfolge) gesetzt werden.

Achtung: Die Wahlpflicht-Unterrichte dürfen nicht (!) gekoppelt bzw. mit Gleichzeitigkeitsbedingungen (PLANUNG · UNTERRICHTSFOLGEN · GLEICHZEITIGER UNTERRICHT) versehen werden.

## 4. Pseudoklassen einrichten und an die Unterrichte koppeln

In den KLASSEN · STAMMDATEN ist für jede Klassenstufe (7 – 10) eine Pseudoklasse anzulegen – z.B. PS7, PS8, usw. Alle Pseudoklassen sind für jeweils vier unbestimmte Tage mit dem ZEITWUNSCH -3 zu sperren.

|   | Klassen | / Klasse       |      |           |          |             | <b>)</b>     | ×     | (      | 😕 Zeitwünsche / Kl    | asse  | -49   |        |       |        |      |         |   |      |       |          | × |
|---|---------|----------------|------|-----------|----------|-------------|--------------|-------|--------|-----------------------|-------|-------|--------|-------|--------|------|---------|---|------|-------|----------|---|
| F | S7      | - 🗧 🗄 🛛        | * 🗶  | <u>()</u> | i 🦪 🧑 🖥  | s 👻 🏝 8     | b 🛅 🔓 - 🎯    | -     |        | ଷ୍ଣ ଷ୍ଣ ଷ୍ଣ 💥         | -0    | -28   | -8     | ø     |        |      |         |   |      |       |          | + |
|   | Name    | Langname       | Text | Raum      | Std./Tag | Hauptf./Tag | Hauptf.Folge | ^     | $\  [$ | PS7 ^ Pseud           | lokla | sse 7 |        |       |        |      |         |   |      |       |          |   |
|   | 13      |                |      | PS_03     |          |             |              |       |        | •                     | -     | 2     | 2      |       | E (    |      | 7 0     | 0 | T    | 14    | Marchard | _ |
|   | AG      |                |      |           |          |             |              |       |        |                       | -     | 2     | 3      | 4     | 5 1    | 2    | / 8     | 3 | Tage | vorm. | Nachm    | 4 |
|   | PS7     | Pseudoklasse 7 |      |           |          |             |              |       |        | Montag                |       | _     |        | _     |        |      | _       |   |      |       |          | _ |
|   | PS8     | Pseudoklasse 8 |      |           |          |             |              |       |        | Dienstag              |       | _     |        | _     |        | _    | _       |   |      |       |          | _ |
|   |         |                |      |           |          |             |              |       |        | Mittwoch              |       |       |        |       |        |      |         |   |      |       |          |   |
|   |         |                |      |           |          |             |              | ~     |        | Donnerstag            |       |       |        |       |        |      |         |   |      |       |          |   |
|   |         |                |      |           |          | Via a a a * |              |       |        | Freitag               |       |       |        |       |        |      |         |   |      |       |          |   |
|   |         |                |      |           |          | Klasse"     |              | × .:: |        |                       |       |       |        |       |        |      |         |   |      |       |          |   |
|   |         |                |      |           |          |             |              |       |        | Zusätzliche, unbestin | nmte  | Zeitv | vünsc  | he    |        |      |         |   |      |       |          |   |
|   |         |                |      |           |          |             |              |       |        | Bereich Anzahl        | Ze    | eitwu | nsch   |       |        |      |         |   |      |       |          | ^ |
|   |         |                |      |           |          |             |              |       |        | Tage 4                | 4 Fr  | eihal | ten, a | bsoli | ute Sp | erru | ng (-3) |   |      |       |          |   |
|   |         |                |      |           |          |             |              |       | ŀ      | • ~                   |       |       |        |       |        |      |         |   |      |       |          | ۷ |

Abbildung 4 – Angelegte Pseudoklassen in den KLASSEN · STAMMDATEN und die Sperrung in den Zeitwünschen

Koppeln Sie nun die Pseudoklassen (siehe Abbildung 5 – roter Rahmen) an die Wahlpflicht-Unterrichte, jedoch nicht an die einstündigen Französisch-Unterrichte).

| 🕐 Te | 😂 Technik / Fach     |         |     |     |        |         |             |         |            |          |     |  |   |
|------|----------------------|---------|-----|-----|--------|---------|-------------|---------|------------|----------|-----|--|---|
| Te   | -                    | ] ‡   🖪 |     | * 🔀 | 🗟 ኛ 🋓  | - e 🐹 🧣 | 🕓 📷 🐹       | 28 (    | <b>8</b> 🔍 | Ø 🔈 - 🖉  | 🖗 🍓 |  | ÷ |
| U-Nr | 🗆 KI,Le              | Nvpl St | Wst | Jst | Lehrer | Fach    | Klasse(n) 🔺 | Fachrau | Ignore (i) | Stammrau | ККК |  |   |
| 383  | 2, 1                 | 🖏 2     | 2   |     | AIGö   | Те      | 07A,PS7     | A207    |            | A103     | 1   |  |   |
| 382  | 2, 1                 | ٦ 🖏     | 1   |     | AIGö   | Те      | 07A,PS7     | A207    |            | A103     | 1   |  |   |
| 385  | 2, 1                 | 🔊 2     | 2   |     | PeLi   | Те      | 07B,PS7     | A207    |            | A104     | 1   |  |   |
| 384  | 2, 1                 | 🖏 1     | 1   |     | PeLi   | Те      | 07B,PS7     | A207    |            | A104     | 1   |  |   |
| 388  | 3, 1                 | 🖏 1     | 1   |     | AIGö   | Те      | 07C,07D,PS7 | A207    |            | A107     | 1   |  |   |
| 386  | 3, 1                 | 🔊 2     | 2   |     | AIGö   | Те      | 07C,07D,PS7 | A207    |            | A107     | 1   |  |   |
| 389  | 2, 1                 | 🖏 2     | 2   |     | CiMa   | Те      | 08A,PS8     | A207    |            | C102     | 1   |  |   |
| 390  | 2, 1                 | 🔊 1     | 1   |     | CiMa   | Те      | 08B,PS8     | A207    |            | C103     | 1   |  |   |
|      |                      |         |     |     |        |         |             |         |            |          |     |  |   |
|      |                      |         |     |     |        |         |             |         |            |          |     |  |   |
| ▼ U  | ▼ U-Nr 382 ← Fach* ∨ |         |     |     |        |         |             |         |            |          |     |  |   |

Abbildung 5 - Unterricht aus Sicht des Faches mit den gekoppelten Pseudoklassen und Klassen-Kollisions-Kennzeichen

#### 5. Klassenkollisionskennzeichen (KKK) in den Fächern setzen

Nun muss bei den Wahlpflicht-Unterrichten (außer bei den einstündigen Französisch-Unterrichten) das KLASSENKOLLSIONSKENNZEICHEN (KKK) 1 eingetragen werden (siehe Abbildung 5 – blauer Rahmen).

Ist die Spalte für das KKK in Ihren Planungsdaten nicht vorhanden, können Sie diese über die FELDER DER ANSICHT, im Bereich STUNDENPLAN, aktiv schalten.

#### 6. Zeitwünsche / Sperrungen

Nun müssen bei den zweistündigen Französisch-Unterrichten die erste und letzte Vormittagsstunde, bzw. alle Nachmittagsstunden mit dem Zeitwunsch -3 gesperrt werden. Bei den einstündigen Französisch-Unterrichten muss alles, außer die ersten und letzten Vormittagsstunden mit dem Zeitwunsch -3 belegt werden. Die Sperrung erfolgt über FÄCHER · UNTERRICHT in den ZEITWÜNSCHEN der jeweiligen Unterrichte (siehe Abbildung 6).

|        |      |            |       |            |         |             |         |              |                                                                                                    |     |       | age Lentra                           | insence /                                | 0                                        | mente                   |                    |       |      |     |      |    |
|--------|------|------------|-------|------------|---------|-------------|---------|--------------|----------------------------------------------------------------------------------------------------|-----|-------|--------------------------------------|------------------------------------------|------------------------------------------|-------------------------|--------------------|-------|------|-----|------|----|
|        |      |            |       |            |         |             |         |              |                                                                                                    |     |       | s <b>] 2</b>                         | 1 💥                                      | -0                                       | -8                      | -9                 | 9     | 9 🔍  | . 🔊 |      |    |
|        |      |            |       |            |         |             |         |              |                                                                                                    |     |       | 394<br>© Zeitwo<br>Czeitwo<br>Zeitwo | Unte<br>Unsche d<br>Unsche a<br>Unsche a | emicht<br>des Un<br>aller El<br>aller El | nterric<br>emen<br>emen | hts<br>te<br>te oh | ine R | äume |     |      |    |
| 🕘 Frai |      |            |       |            |         |             |         |              | <ul> <li>Image: A second second s</li></ul> |     | ⊐ × □ |                                      |                                          | 1                                        | 2                       | 3                  | 4     | 5    | 6   | 7    | 8  |
| F      | •    | 10 1       | 1 🗏 👎 | <b>X</b> . | 7 2 8   | 🐹 📚 - 🕓 👼 🚟 | a 🕹     | <b>a</b> 🔍 🗋 | 🔊 🗟 - 🕯                                                                                                    | è 🕢 |       | Montag                               |                                          |                                          | -3                      | -3                 | -3    | -3   | _   | -3   | -3 |
| U-Nr E | KLLe | Nyni St    | Wst J | st Lehi    | er Each | Klasse(n)   | Eachrai | Lanore (i)   | Stammrau                                                                                                    | ккк |       | Dienstag                             |                                          |                                          | -3                      | -3                 | -3    | -3   | _   | -3   | -3 |
| 394    | 2, 1 | <b>S</b> 1 | 1     | AIG        | 5 F     | 07A.PS7     | A207    |              | A103                                                                                                    | 1   |       | Donnerstar                           |                                          |                                          | -3                      | - 2                | - 2   | -3   | -   | -3   | .2 |
| 392    | 2, 1 | S 2        | 2     | AIG        | 5 F     | 07A,PS7     | A207    |              | A103                                                                                                    | 1   |       | Freitag                              | ,                                        |                                          | -3                      | -3                 | -3    | -3   |     | -3   | -3 |
| 398    | 2, 1 | <b>S</b> 1 | 1     | PeLi       | F       | 07B,PS7     | A207    |              | A104                                                                                                    | 1   |       |                                      |                                          |                                          |                         |                    |       |      |     |      |    |
| 396    | 2, 1 | <b>S</b> 2 | 2     | PeLi       | F       | 07B,PS7     | A207    |              | A104                                                                                                    | 1   |       | Montra                               | -                                        | _                                        | 1 1                     | 2                  | 4     | 5    | 6   | 7 0  | ,  |
| 402    | 3, 1 | <b>S</b> 2 | 2     | AIG        | b F     | 07C,07D,PS7 | A207    |              | A107                                                                                                    | 1   |       | Lehrer                               | AIGã                                     | 0                                        | 1 4                     |                    |       | 5    | 0   | / 0  | 4  |
| 00     | 3, 1 | <b>S</b> 1 | 1     | AIG        | ) F     | 07C,07D,PS7 | A207    |              | A107                                                                                                    | 1   |       | Lenner                               | 074                                      | X.                                       | 2                       | -                  |       | -    |     | 2 .1 | ¢. |
| 404    | 2, 1 | <b>S</b> 2 | 2     | CiM        | a F     | 08A,PS8     | A207    |              | C102                                                                                                    | 1   |       | Klasse(n)                            | PS7                                      | ă                                        | -                       | -                  |       |      |     |      | T  |
| 406    | 2, 1 | <b>S</b> 1 | 1     | CiM        | a F     | 08B,PS8     | A207    |              | C103                                                                                                    | 1   |       | Fächer                               | F                                        | ă                                        | +                       | -                  |       |      | +   | +    | t  |
|        |      |            |       |            |         |             |         |              |                                                                                                    |     |       | Räume                                | A207                                     | ŏ                                        | -                       | -                  |       |      | +   | +    | t  |
| _      |      |            |       |            |         |             |         |              |                                                                                                    |     |       | Unterricht                           | 394                                      |                                          |                         | 3 -3               | -3    | -3   |     | 3 -7 | ŝ, |
| ▼ U-I  | Nr   | 394        | ÷     |            |         |             |         | Fach         |                                                                                                    |     | ×:    |                                      |                                          |                                          |                         |                    |       |      |     |      |    |

Abbildung 6 - Die Zeitwünsche des Unterrichts

@ - · · · · · · · ·

- 🗆 ×

Vorm. Nachm

Soll der Wahlpflicht-Unterricht grundsätzlich nicht in den ersten drei Vormittagsstunden verplant werden (Kernzeitverletzung), sind zusätzlich bei den Fächern Technik bzw. Mensch und Umwelt die ersten drei Vormittagsstunden und beim Fach Französisch die Stunden 2 und 3 mit dem Zeitwunsch -3 zu sperren. Diese Sperrung tragen Sie in den FÄCHER · STAMMDATEN ein (siehe Abbildung 7).

| 6            | Fächer /                                     | Fach                   |      |       |            |             | - □ | × | Zeitwünsche / Fach-51        | × |  |  |  |
|--------------|----------------------------------------------|------------------------|------|-------|------------|-------------|-----|---|------------------------------|---|--|--|--|
|              | Te                                           | 🕶 🗧 📑 📑 🗱 💐 🐙 🔛 🗞      | 0 🧳  | 🗟 - 🕹 | 0          |             |     | Ŧ | ଷ୍ଟ ଷ୍ଟ ଷ୍ଟ 💥 ଏକ୍ଟ ଷ୍ଟ 🚳 🔣 🖏 | - |  |  |  |
|              | Name                                         | Langname               | Text | Raum  | Ignore (i) | Kennzeichen |     | ^ | TeTechnik                    |   |  |  |  |
|              | MB                                           | Mittagspausenbetreuung |      |       |            |             |     |   |                              | _ |  |  |  |
|              | BER                                          |                        |      |       |            |             |     |   | Montag -3 -3 -3              |   |  |  |  |
|              | Те                                           | Technik                |      | A207  |            | Z           |     |   | Dienstag -3 -3 -3            |   |  |  |  |
|              | F                                            | Französisch            |      |       |            |             |     |   | Mittwoch -3 -3 -3            |   |  |  |  |
|              | Donnerstag -3 -3 -3                          |                        |      |       |            |             |     |   |                              |   |  |  |  |
| Freitag 3333 |                                              |                        |      |       |            |             |     |   |                              |   |  |  |  |
|              | Fach dia dia dia dia dia dia dia dia dia dia |                        |      |       |            |             |     |   |                              |   |  |  |  |

Abbildung 7 – Die Zeitwünsche in den FÄCHER · STAMMDATEN für das Fach Technik

#### 7. Raumgewicht / Ausweichräume

Kontrollieren Sie bitte, ob bei den Fachräumen, die für die Verplanung der Fächer Technik, sowie Mensch und Umwelt notwendig sind, das RAUMGEWICHT 4 in den RAUM · STAMMDATEN hinterlegt worden ist (siehe Abbildung 8 – roter Rahmen).

| ۲ | Räume / F | laum           |       |              | ▶ _ □ >        | < |  |  |  |  |  |  |
|---|-----------|----------------|-------|--------------|----------------|---|--|--|--|--|--|--|
| F | E-3       | - 🗧 🔳 📑 🕺 💐    | . 🔊 🛓 | ×× & 🕓 👼     | n 🖉 🤹 🖓        | Ŧ |  |  |  |  |  |  |
|   | Name      | Langname       | Text  | Ausweichraum | Raumgew. Fix 🕐 | ^ |  |  |  |  |  |  |
|   | SP-4      | SPORTHALLE 4   |       | SP-5         | 4 🗌            |   |  |  |  |  |  |  |
|   | SP-5      | SPORTHALLE 5   |       | SP-1         | 4 🗌            |   |  |  |  |  |  |  |
|   | TE-1      | Technik-Raum 1 |       | TE-2         | 4 🗌            |   |  |  |  |  |  |  |
|   | TE-2      | Technik-Raum 2 |       | TE-3         | 4 🗌            |   |  |  |  |  |  |  |
|   | TE-3      | Technik-Raum 3 |       | TE-1         | 4 🗌 🗸          | ~ |  |  |  |  |  |  |
| - | Raum v.d  |                |       |              |                |   |  |  |  |  |  |  |

Abbildung 8 – Die RAUM · STAMMDATEN mit den Spalten AUSWEICHRAUM und RAUMGEWICHT

Ferner sollten für die Fachräume geeignete AUSWEICHRÄUME hinterlegt sein, so dass bei der Verplanung alle Räume genutzt werden können (siehe Abbildung 8 – blauer Rahmen).

#### 8. Fachräume im Unterricht

Stellen Sie sicher, dass die entsprechenden Fachräume auch in den jeweiligen Unterrichten eingetragen wurden (siehe Abbildung 9 – roter Rahmen).

Dies erfolgt automatisch, wenn in den FÄCHER · STAMMDATEN für die Fächer der Fachraum direkt in die Spalte RAUM hinterlegt wird (siehe Abbildung 9 – blauer Rahmen).

| 🛞 Fächer / | Fach                   |       |        |                        | - 🗆 × | 🍈 Te | chnik / F | ach        |        |          |         |             |              | Image: 1 million of the second second sec |          |        | ı ×   |
|------------|------------------------|-------|--------|------------------------|-------|------|-----------|------------|--------|----------|---------|-------------|--------------|----------------------------------------------------------------------------------------------------|----------|--------|-------|
| Te         | 💌 🗧 📑 📑 🗱 💐 🐙 🔛 8      | • 🕓 🛷 | à - 49 | Ø                      | -     | Te   | •         | ] 0 🖪      | 1 🖬 📑  | 🗶 🔍 👻    | 2 8 🐹 1 | 🗞 - 🕓 🛅 🚟   | <b>2</b> 8 ( | 7 Q.                                                                                                    | Ø 💩 -    | 🐵 🙆    | *     |
| Name       | Langname               | Text  | Raum   | Ignore (i) Kennzeichen | ^     | U-Nr | 🗉 KI,Le   | Nvpl Ste   | Wst Js | t Lehrer | Fach    | Klasse(n)   | Fachrau      | gnore (i)                                                                                                    | Stammrau | JI KKK |       |
| MB         | Mittagsnausenhetreuung |       |        |                        |       | 383  | 2, 1      | 🖏 2        | 2      | AIGö     | Te      | 07A,PS7     | TE-1         |                                                                                                    | A103     | 1      |       |
| 050        | maaspaasensee eaang    |       |        |                        |       | 382  | 2, 1      | 🖏 1        | 1      | AIGõ     | Те      | 07A,PS7     | TE-1         |                                                                                                    | A103     | 1      |       |
| I BER      |                        | -     | -      |                        |       | 385  | 2, 1      | <b>%</b> 2 | 2      | PeLi     | Te      | 07B,PS7     | TE-1         |                                                                                                    | A104     | 1      |       |
| Te         | Technik                | □ Z   |        | 384                    | 2, 1  | 🖏 1  | 1         | PeLi       | Te     | 07B,PS7  | TE-1    |             | A104         | 1                                                                                                    |          |        |       |
| F          | Französisch            |       |        |                        |       | 388  | 3, 1      | 🖏 1        | 1      | AIGõ     | Te      | 07C,07D,PS7 | TE-1         |                                                                                                    | A107     | 1      |       |
|            |                        |       |        |                        | ~     | 386  | 3, 1      | <b>S</b> 2 | 2      | AIGö     | Te      | 07C,07D,PS7 | TE-1         |                                                                                                    | A107     | 1      |       |
|            |                        |       |        |                        |       | 389  | 2, 1      | <b>S</b> 2 | 2      | CiMa     | Те      | 08A,PS8     | TE-1         |                                                                                                    | C102     | 1      |       |
| -          |                        |       |        | Fach                   | ×     | 390  | 2, 1      | <b>S</b> 1 | 1      | CiMa     | Te      | 08B,PS8     | TE-1         |                                                                                                    | C103     | 1      |       |
|            |                        |       |        |                        |       |      |           |            |        |          |         |             |              |                                                                                                    |          |        |       |
|            |                        |       |        |                        |       |      |           |            |        |          |         |             |              |                                                                                                    |          |        |       |
|            |                        |       |        |                        |       |      | J-Nr      |            | ÷      |          |         |             |              | Fach                                                                                                    |          |        | ✓ .:: |

Abbildung 9 – FÄCHER · STAMMDATEN mit eingetragenem Raum und der FÄCHER · UNTERRICHT mit Fachräumen

Helpdesk: <u>bw@untis.at</u> <u>www.untis-bw.de</u> 18.12.2018 06:05:27 Legen Sie nun einen Unterricht z.B. mit dem Fach Technik (Te) an, so wird der Technik-Raum automatisch in die FACHRAUM-SPALTE des Unterrichts eingetragen.

## 9. Gewichtungseinstellungen

Über das Menü PLANUNG öffnen Sie den Menüpunkt GEWICHTUNG. Kontrollieren Sie auf dem Reiter RÄUME den Punkt OPTIMIERUNG DER RAUMBELEGUNG. Dieser Gewichtungsregler sollte zunächst auf 4 eingestellt werden.

Auf dem Reiter STUNDENVERTEILUNG sollte 3-STUNDEN-FÄCHER NICHT AN AUFEINANDERFOLGENDEN TAGEN zunächst auf 4, und der Punkt EIN FACH NICHT MEHRMALS AM SELBEN TAG auf maximal 3 gewichtet werden.

| Gewichtung        |                 | - □ ×                                                    |
|-------------------|-----------------|----------------------------------------------------------|
| Lehrer 1          | unwichtig extre | m wichtig                                                |
| Lehrer 2          |                 | Ein Fach nicht mehmals am selben Tag                     |
| Klassen           | · · · · · · · · | Doppelstundenfehler vermeiden                            |
| Fächer            |                 | 2-Stunden-Fächer nicht an aufeinanderfolgenden Tagen     |
| Hauptfächer       |                 | 3-Stunden-Fächer nicht an aufeinanderfolgenden Tagen     |
| Räume             |                 | gute Verteilung der Stunden eines Faches auf verschieden |
| Stundenverteilung | -1              | selber Unterricht an verschiedenen Tagen zur selben Zeit |
| Zeitwünsche       |                 | Großblöcke am Rand des Halbtages                         |
| Jahresplanung     | u               |                                                          |
| Analyse           |                 |                                                          |
|                   |                 |                                                          |
|                   |                 | Ok Abbrechen Übernehmen                                  |

Abbildung 10 – Die Gewichtungseinstellungen

## 10. Optimierung

Öffnen Sie über PLANUNG · OPTIMIERUNG die STEUERDATEN ZUR OPTIMIERUNG und starten Sie den Berechnungsvorgang.

Nachdem die Stundenplanoptimerung die Wahlpflicht-Unterrichte im Stundenplan verplant hat, sollten diese nun fixiert werden. In den jeweiligen Unterrichten können Sie, auf der Karteikarte KENNZEICHEN, das Kennzeichen (X) FIXIERT setzen. Diese Unterrichte werden bei einer erneuten Optimierung in ihrer zeitlichen Lage nicht mehr verändert.

Bei denen unter Punkt 2 ignorieren Unterrichten bzw. Fächern entfernen Sie im letzten Schritt das Kennzeichen IGNORE (I), um diese zuvor ignorierten Unterrichte für die folgende Stundenplanoptimierung freizugeben. Starten Sie den Optimierungsvorgang erneut, so werden diese um die bereits verplanten – und derzeit fixierten – Unterrichte herum verplant.